# Zotero 書目管理軟體基礎班

圖書館吳采玲

2022/12/06 • 2022/12/08

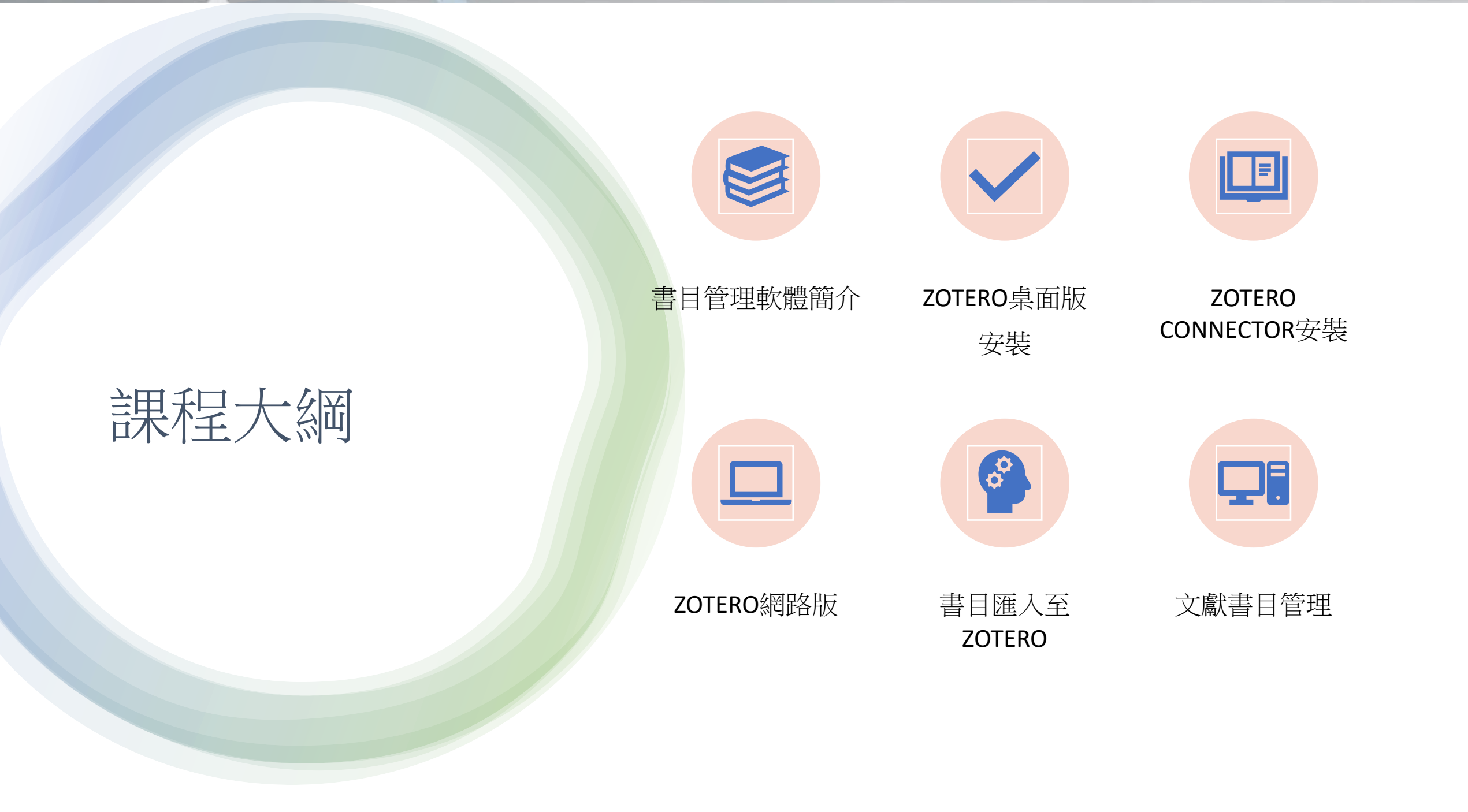

## ZOTERO 書目管理軟體

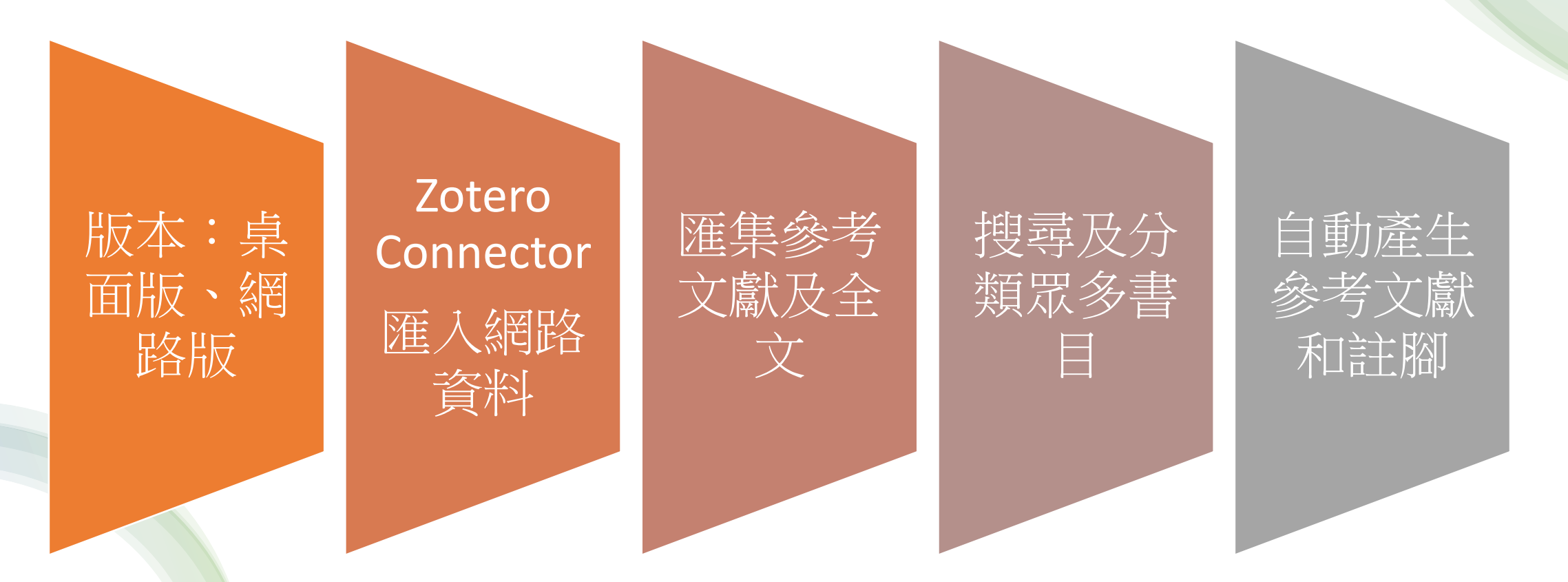

# Zotero 桌面版 Zotero Connector 安裝

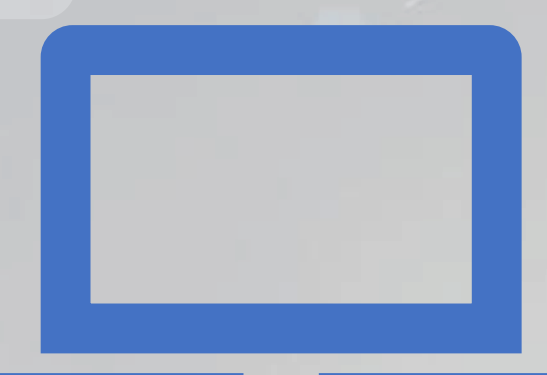

### Zotero安裝(1/2)

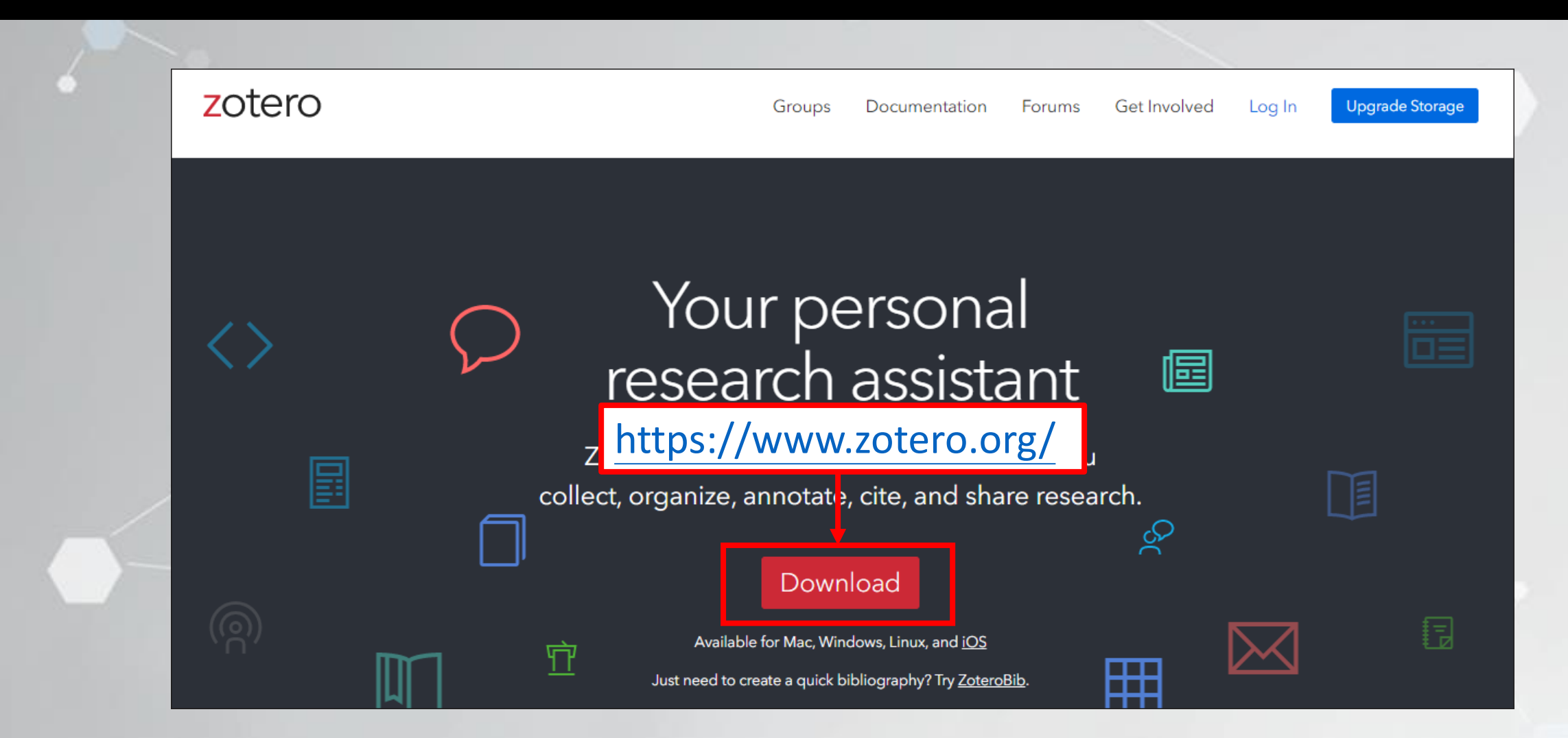

#### Zotero安裝(2/2)

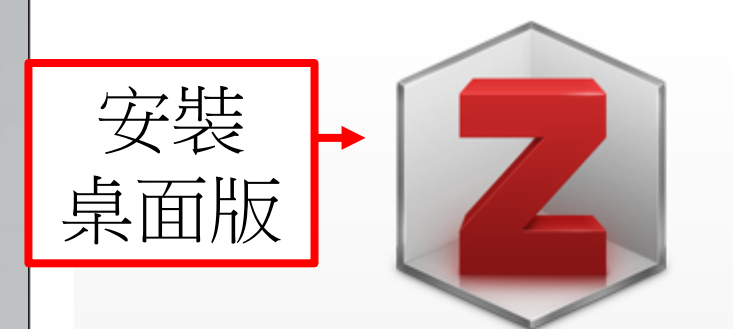

1

#### **Zotero 6 for Windows**

Your personal research assistant

#### Download

Other platforms macOS · Linux 32-bit · Linux 64-bit

Installation Help

#### **Zotero Connector**

安裝

Save to Zotero from your browser

#### Install Chrome Connector

Zotero Connectors automatically sense content as you browse the web and allow you to save it to Zotero with a single click.

Zotero Connectors for other browsers

#### Zotero桌面版(1/2)

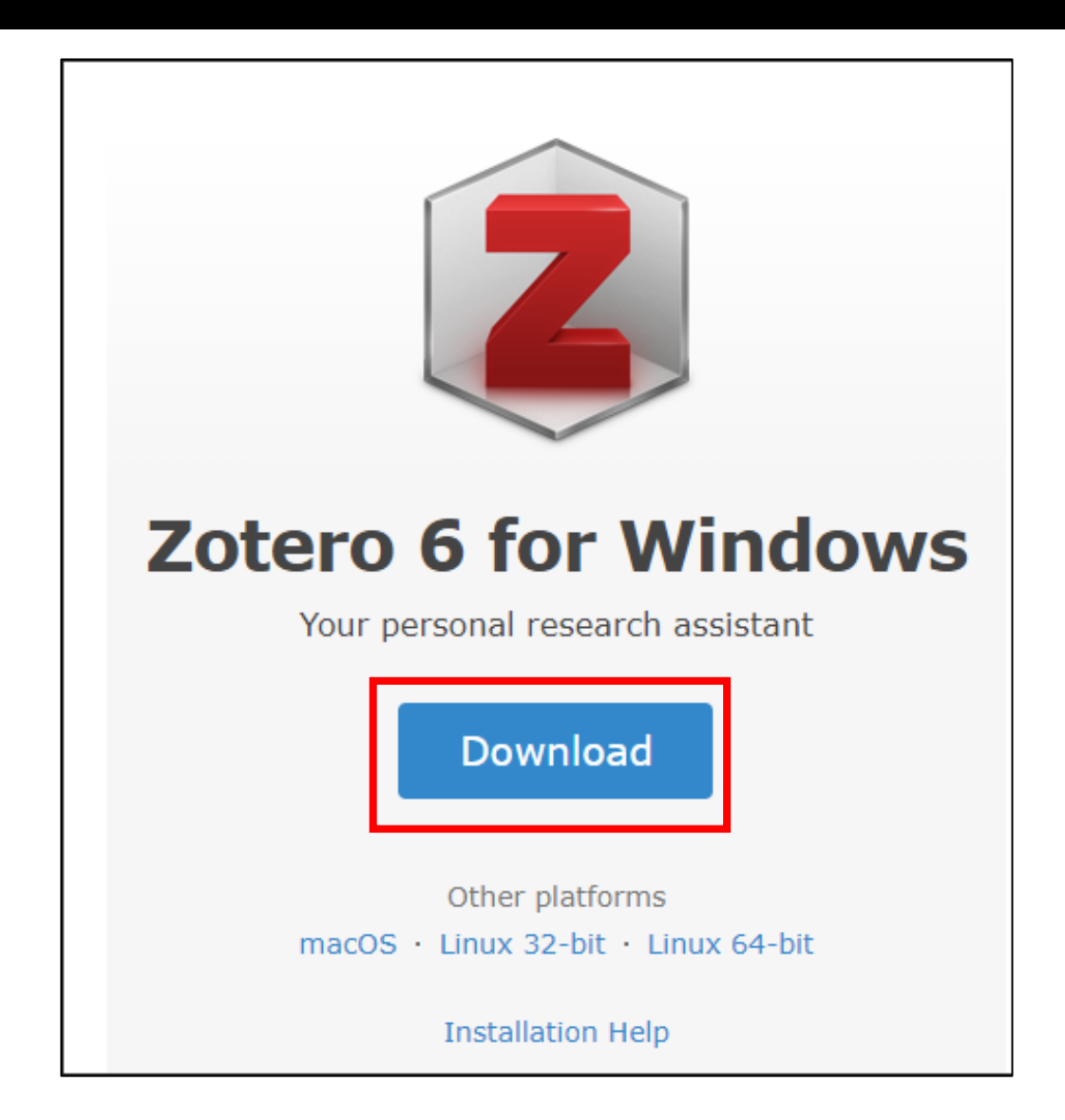

#### Zotero桌面版-版面介紹(2/2)

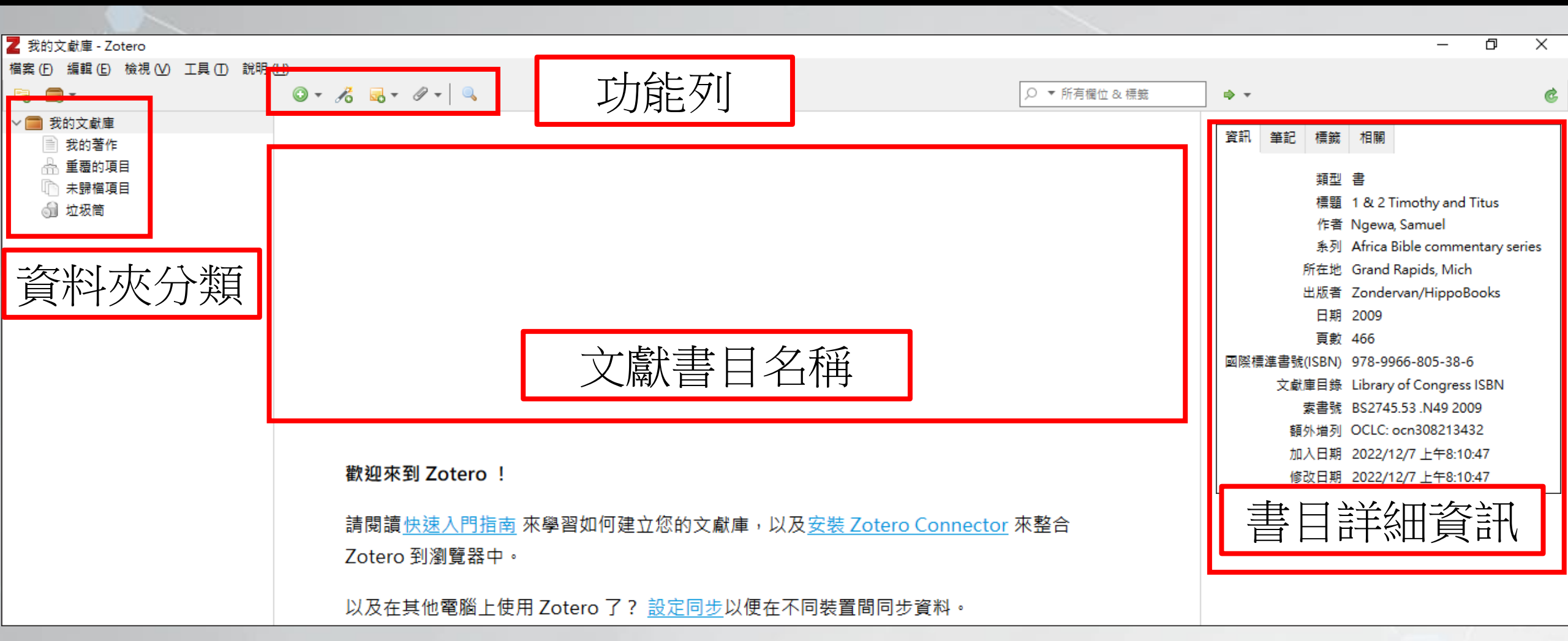

#### Zotero桌面版-功能列介紹(2/2)

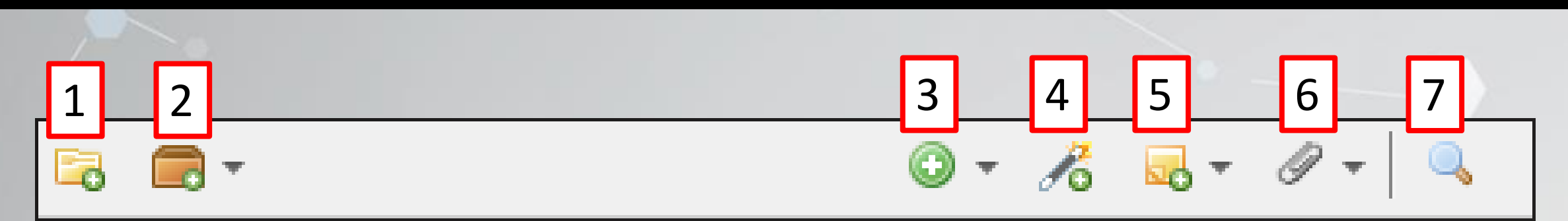

新增文獻集:可依資料夾分類文獻。
 新增祥組:可和其他人共享書目
 新增項目:手動新增單篇文獻。
 依識別符號加入:可輸入ISBN或DOI建立書目。
 新增筆記:建立單篇文獻的筆記。
 新增附件:新增文獻網址或PDF。
 進階搜尋:可查找特定文獻。

#### Zotero Connector安裝(1/3)

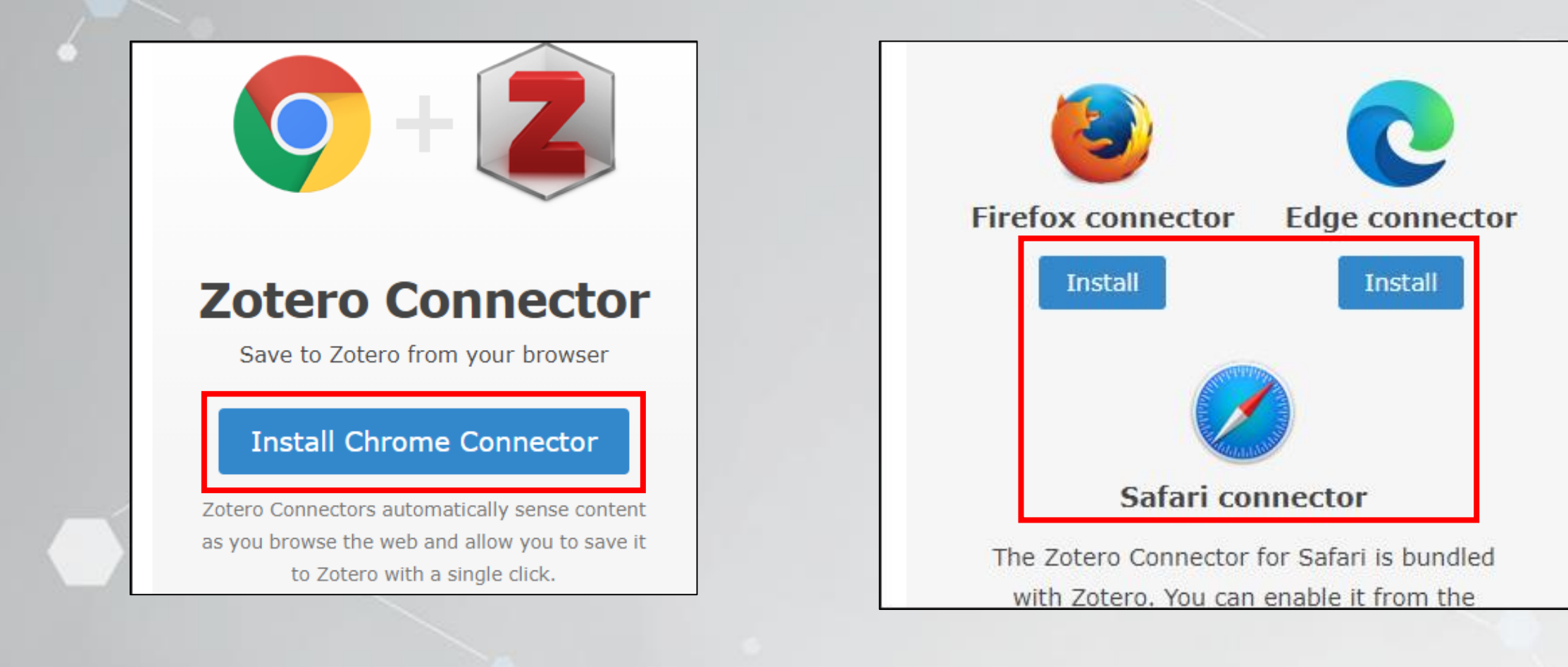

#### Zotero Connector安裝(2/3)

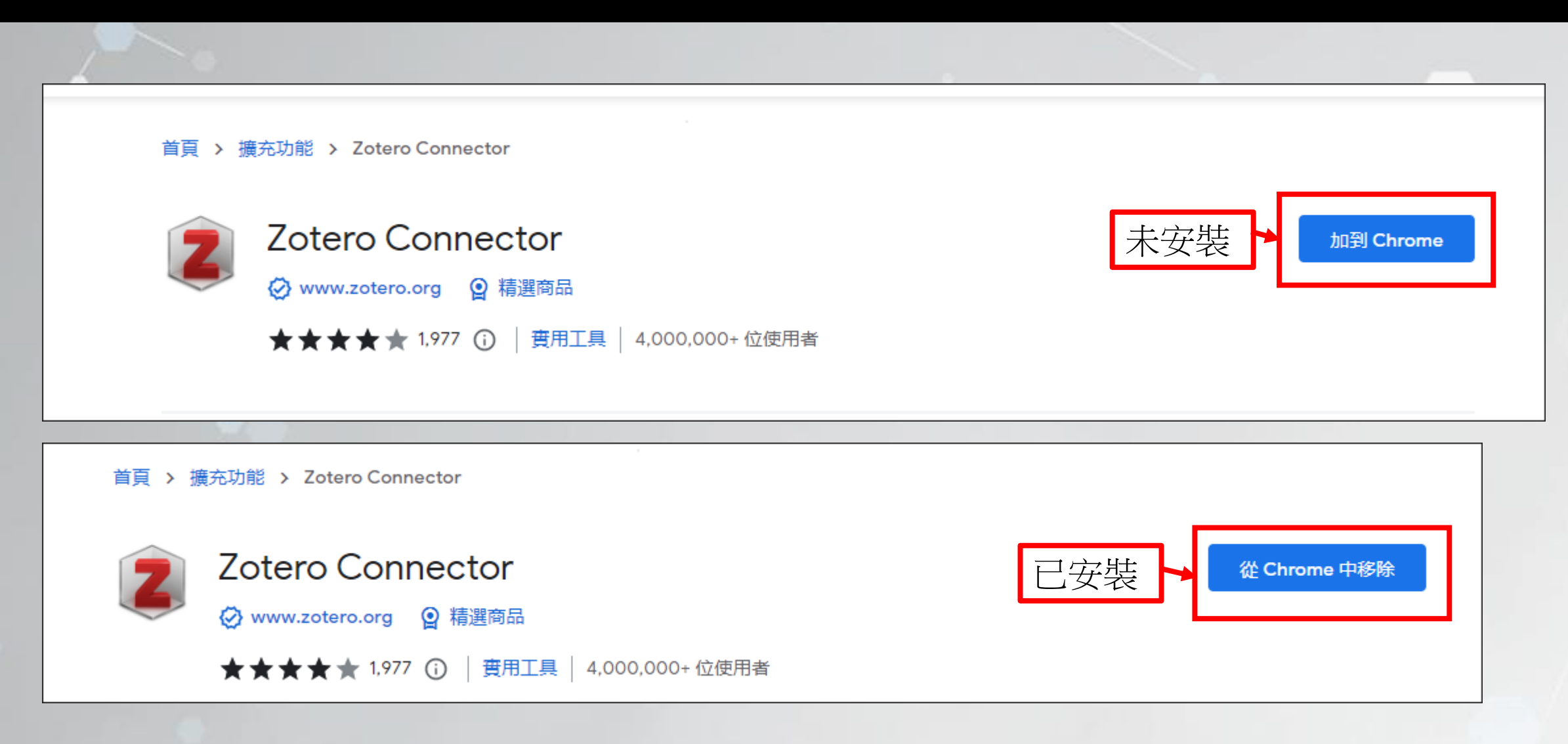

#### Zotero Connector安裝(3/3)

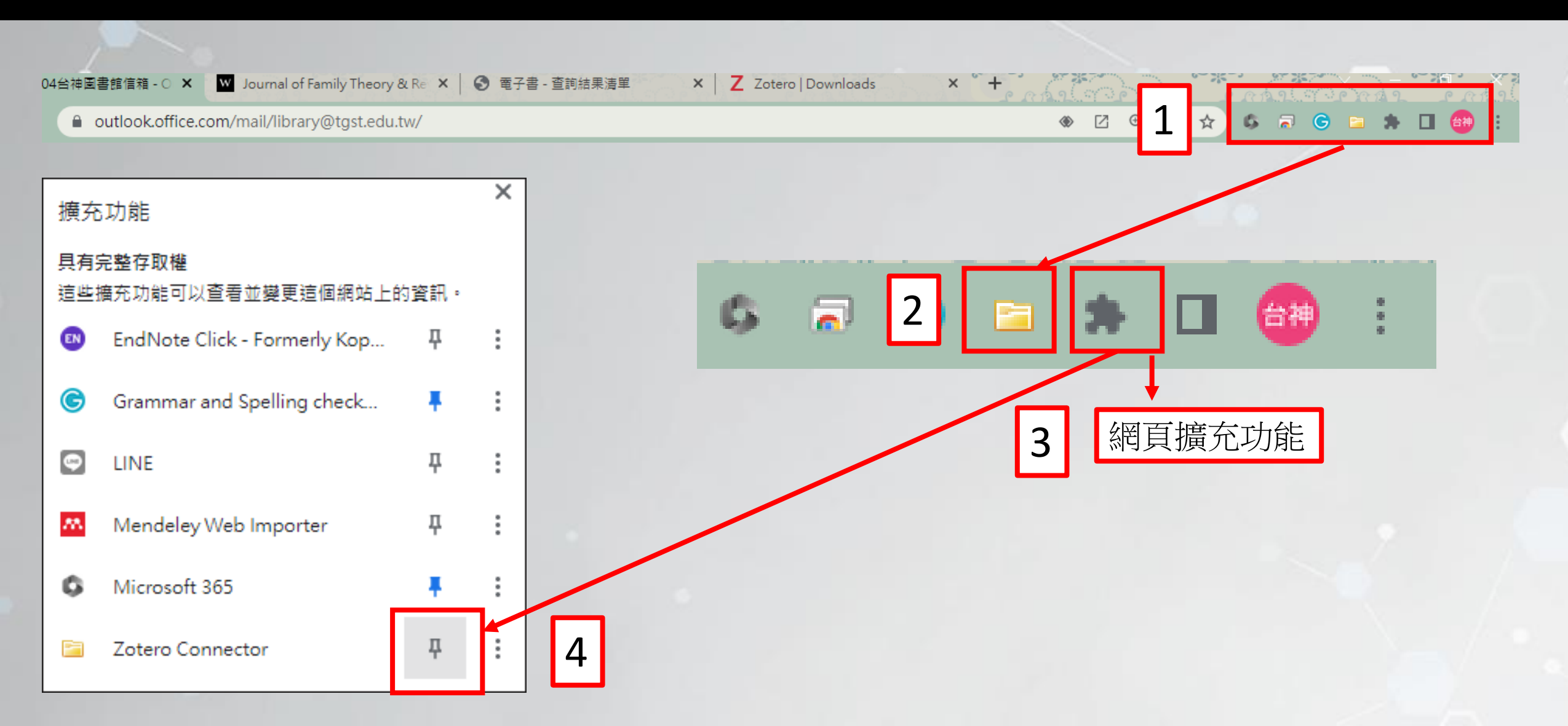

## Zotero網路版

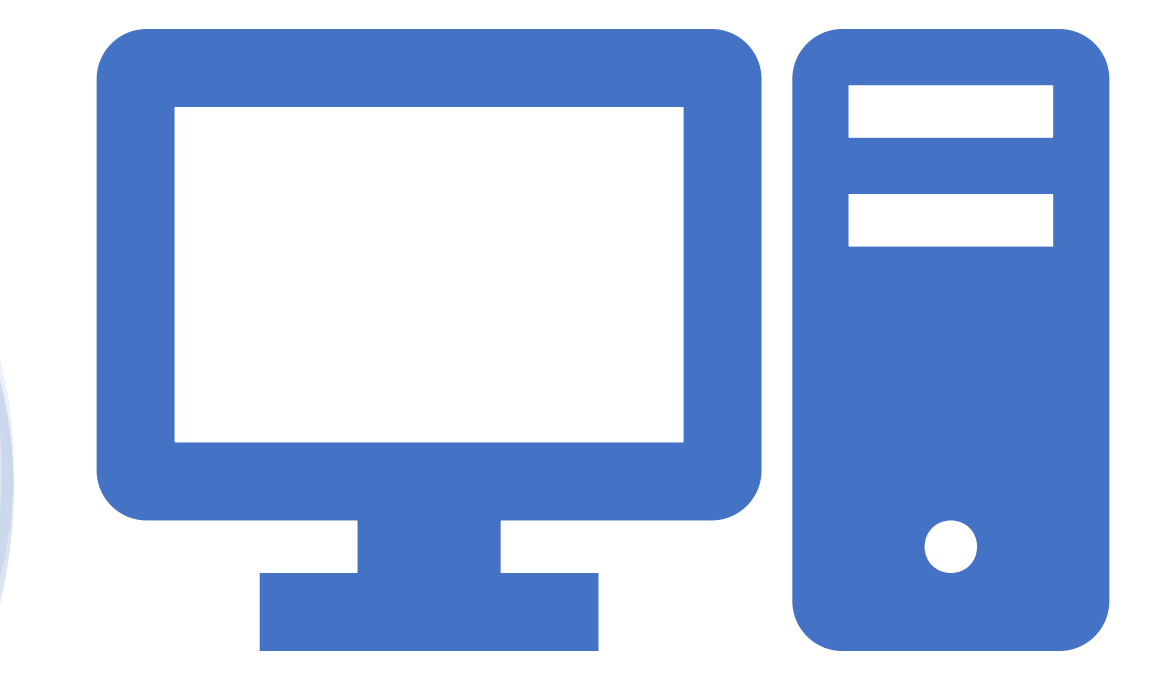

#### Zotero網路版註冊(1/3)

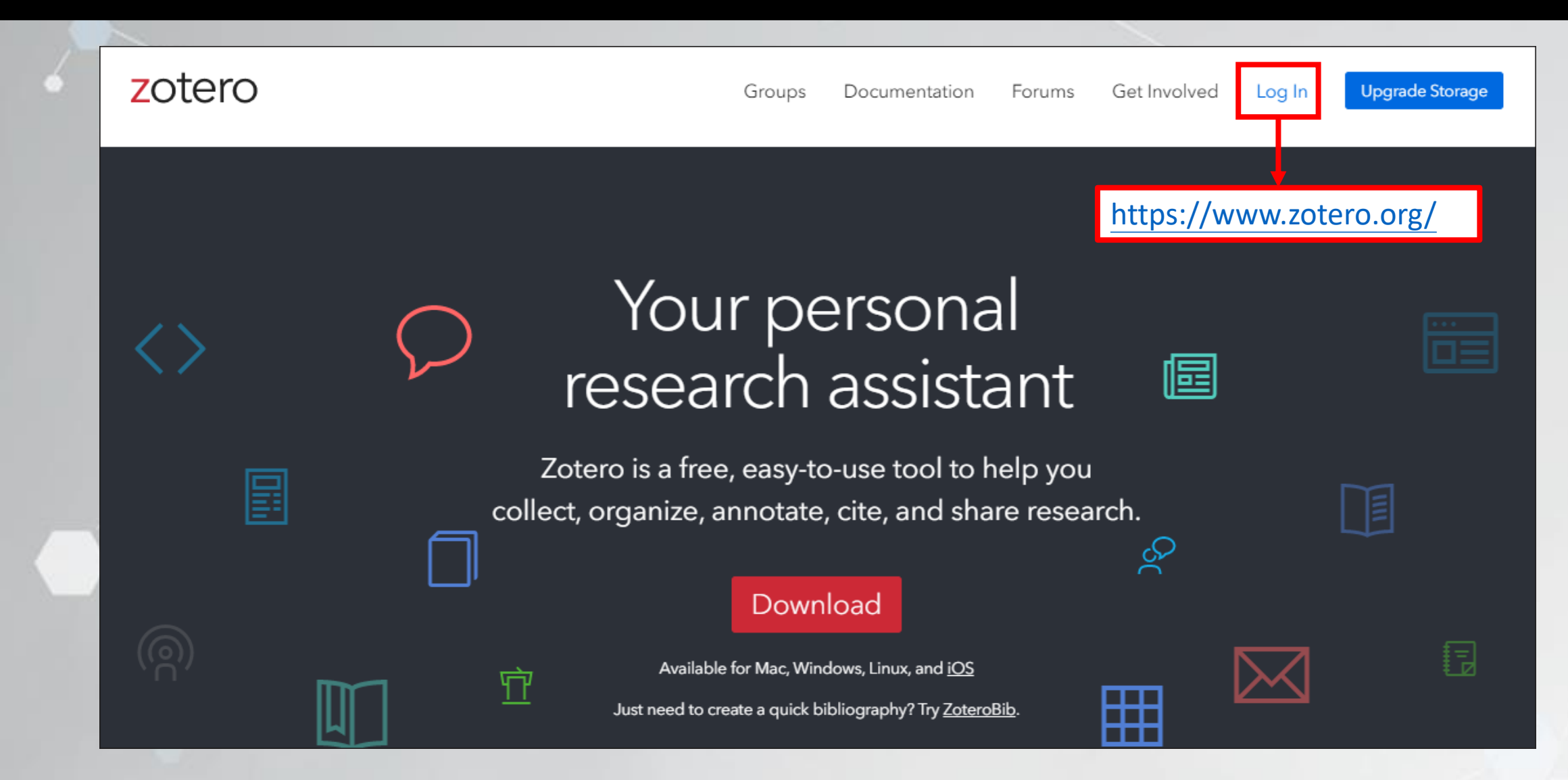

### Zotero網路版註冊(2/3)

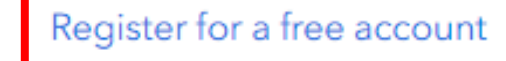

Forgot your password?

#### Login

Username or Email

Password

C Remember Me

Keep me signed in

Login to Zotero

### Zotero網路版註冊(3/3)

| otero                                                  | Web Library | Groups Documentation Forums | Get Involved maggie10202 ~ | Q~ Title, | Creator, Year | Upgrade Storag |
|--------------------------------------------------------|-------------|-----------------------------|----------------------------|-----------|---------------|----------------|
| Ì My Library                                           | + 🗡 🗖 🛱 🗓   | ∴ "≡ Шл …                   |                            |           |               |                |
| <ul> <li>My Publications</li> <li>III Trash</li> </ul> | Title       | <ul> <li>Creator</li> </ul> | Date                       |           |               |                |
|                                                        |             |                             |                            |           | 1 item in th  | is view        |

# 桌面版&網路版同步

#### Zotero桌面版同步(1/3)

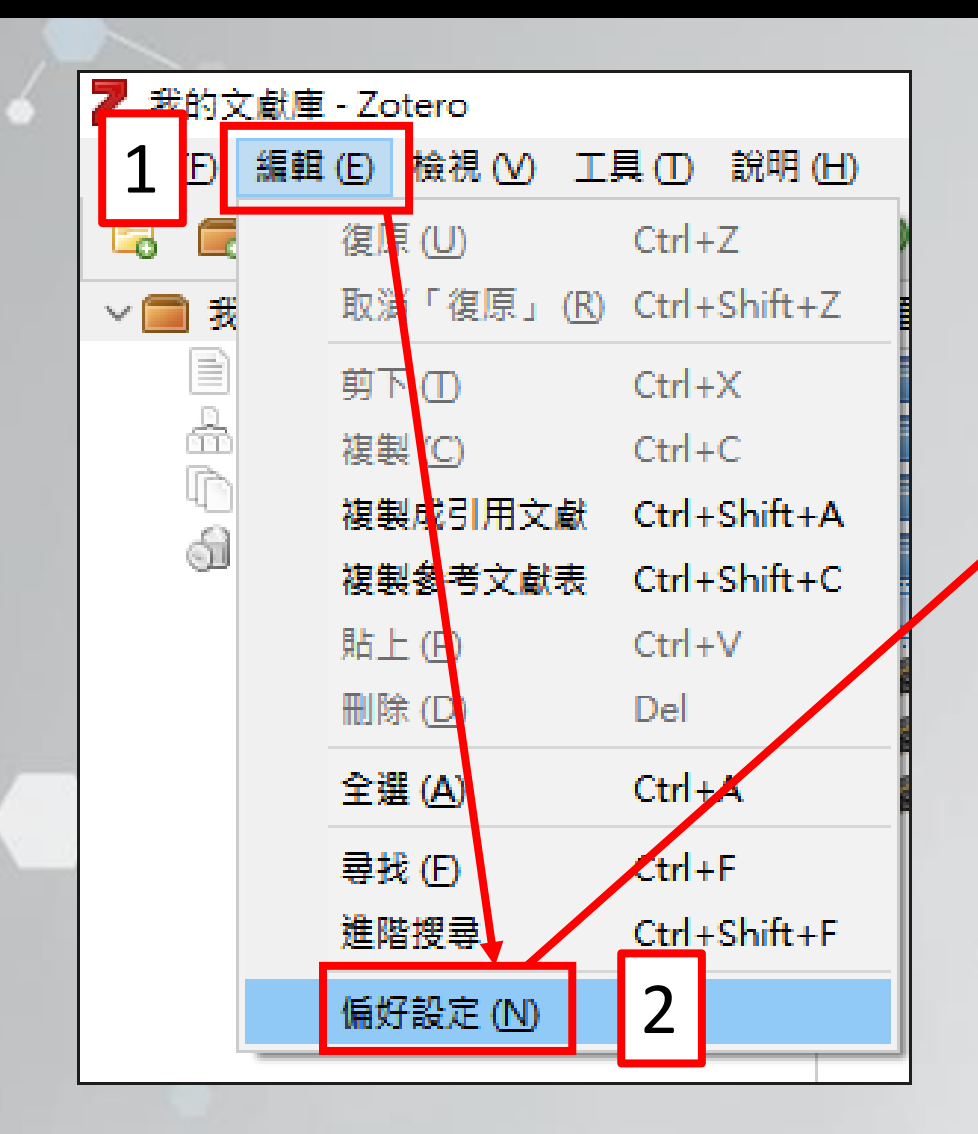

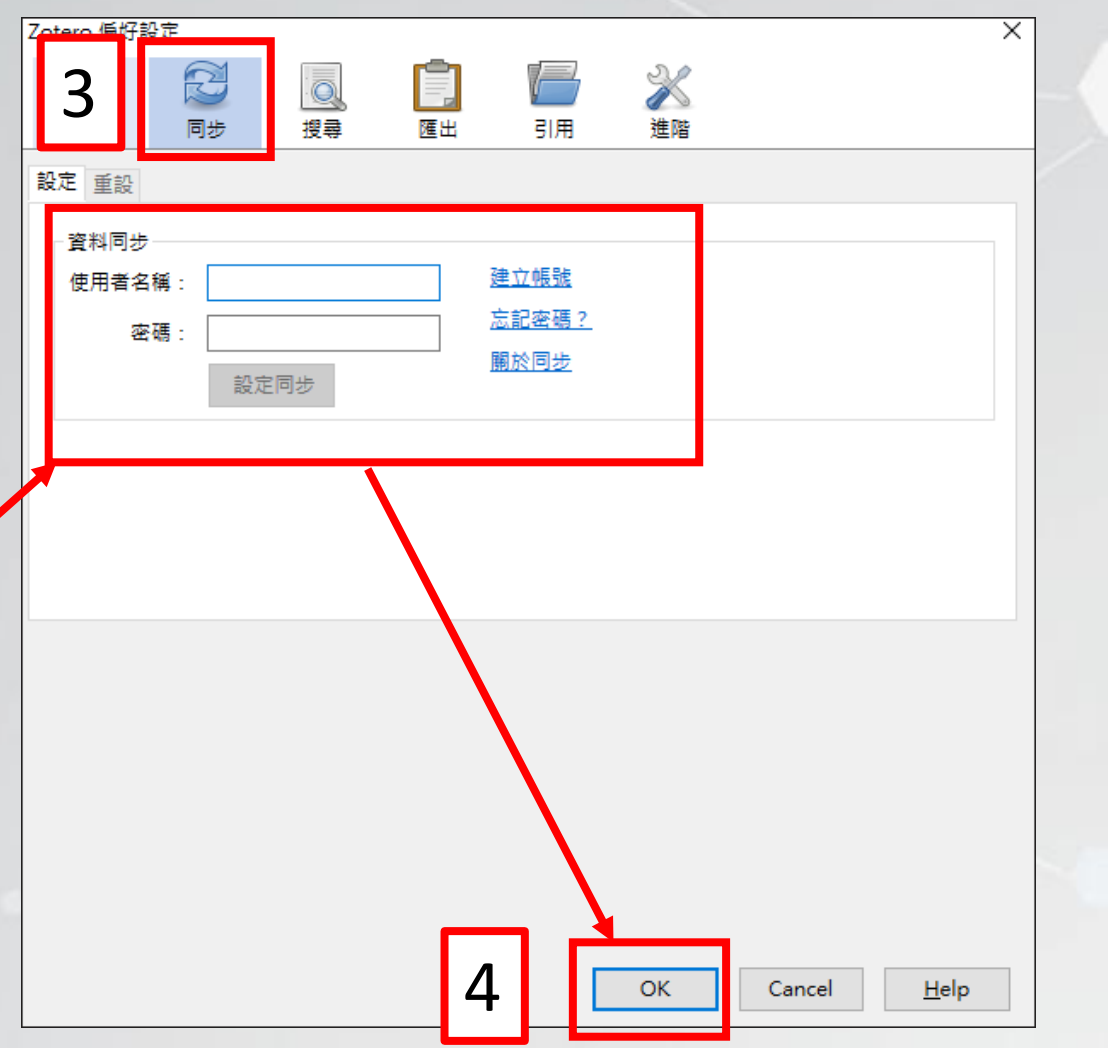

#### Zotero桌面版同步(2/3)

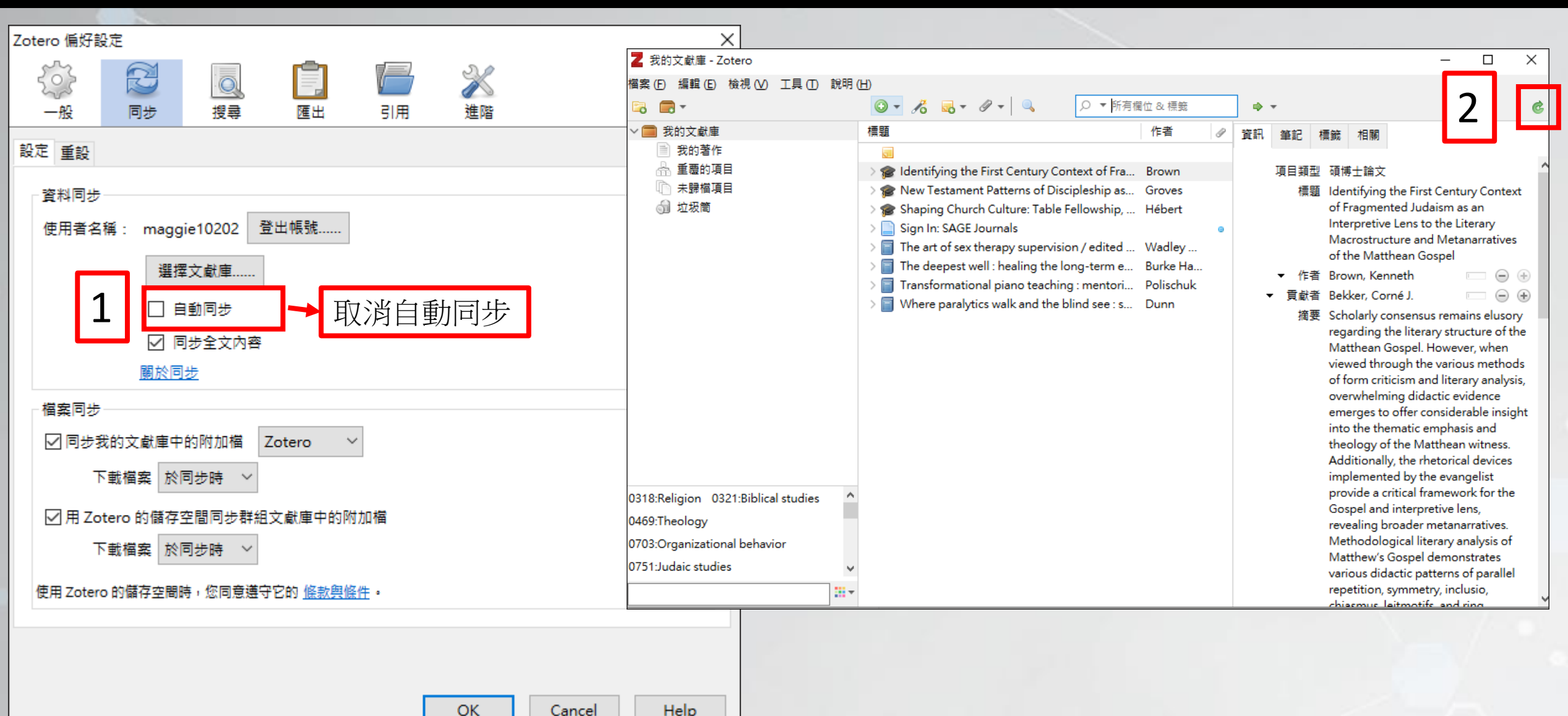

Cancel

### Zotero網路版同步(3/3)

| /                                          |                                                      |                          |               |                   |              |                 |
|--------------------------------------------|------------------------------------------------------|--------------------------|---------------|-------------------|--------------|-----------------|
| zotero                                     | Web Library Groups Documenta                         | tion Forums Get Involved | maggie10202 ∽ | Q ~ Title, Creato | or, Year     | Upgrade Storage |
| 🔻 🏛 My Library                             |                                                      |                          |               |                   |              |                 |
| My Publications                            | Title ^                                              | Creator                  | Date          | Ø                 |              |                 |
| 🗍 Trash                                    |                                                      |                          |               |                   |              |                 |
|                                            | p Identifying the First Century Context of Fragmente | Brown                    | 2023          | S                 |              |                 |
|                                            | ☞ New Testament Patterns of Discipleship as Evidenc  | Groves                   | 2023          | C                 |              |                 |
|                                            | 🞓 Shaping Church Culture: Table Fellowship, Teaching | Hébert                   | 2021          | B                 |              |                 |
|                                            | 🧮 Sign In: SAGE Journals                             |                          |               |                   |              |                 |
|                                            | The art of sex therapy supervision / edited by Jame  | Wadley and Siegel        | 2019          |                   |              |                 |
|                                            | The deepest well : healing the long-term effects of  | Burke Harris             | 2019          |                   |              |                 |
|                                            | Transformational piano teaching : mentoring stude    | Polischuk                | 2019          |                   |              |                 |
|                                            | Where paralytics walk and the blind see : stories of | Dunn                     | 2022          |                   |              |                 |
|                                            |                                                      |                          |               |                   | 9 items in t | nis view        |
|                                            |                                                      |                          |               |                   | 5 items in a |                 |
|                                            |                                                      |                          |               |                   |              |                 |
|                                            |                                                      |                          |               |                   |              |                 |
|                                            |                                                      |                          |               |                   |              |                 |
| 0318:Religion 0321:Biblical studies        |                                                      |                          |               |                   |              |                 |
| 0469:Theology                              |                                                      |                          |               |                   |              |                 |
| 0703:Organizational behavior               |                                                      |                          |               |                   |              |                 |
| 0751:Judaic studies                        |                                                      |                          |               |                   |              |                 |
| Adult child abuse victims Health and hygie |                                                      |                          |               |                   |              |                 |
| Adult Survivors of Child Adverse Events ps |                                                      |                          |               |                   |              |                 |

# 書目匯入Zotero方式

### 使用ISBN或 DOI匯入

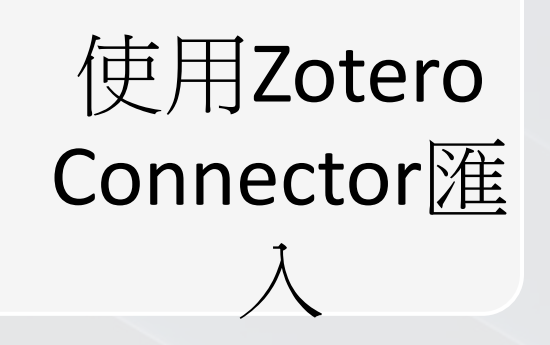

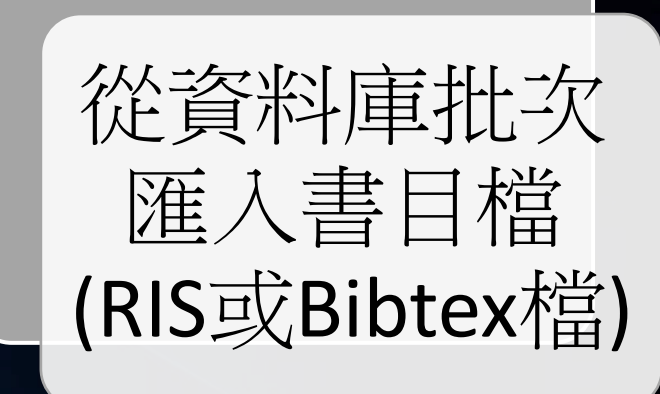

## 使用ISBN匯入(1/2)

 Burke, K.F. & Burke-Sullivan E. (2009). The Ignatian Tradition: Spirituality in History. Collegeville, Minnesota: Liturgical Press. ISBN:978-0-8146-1913-1

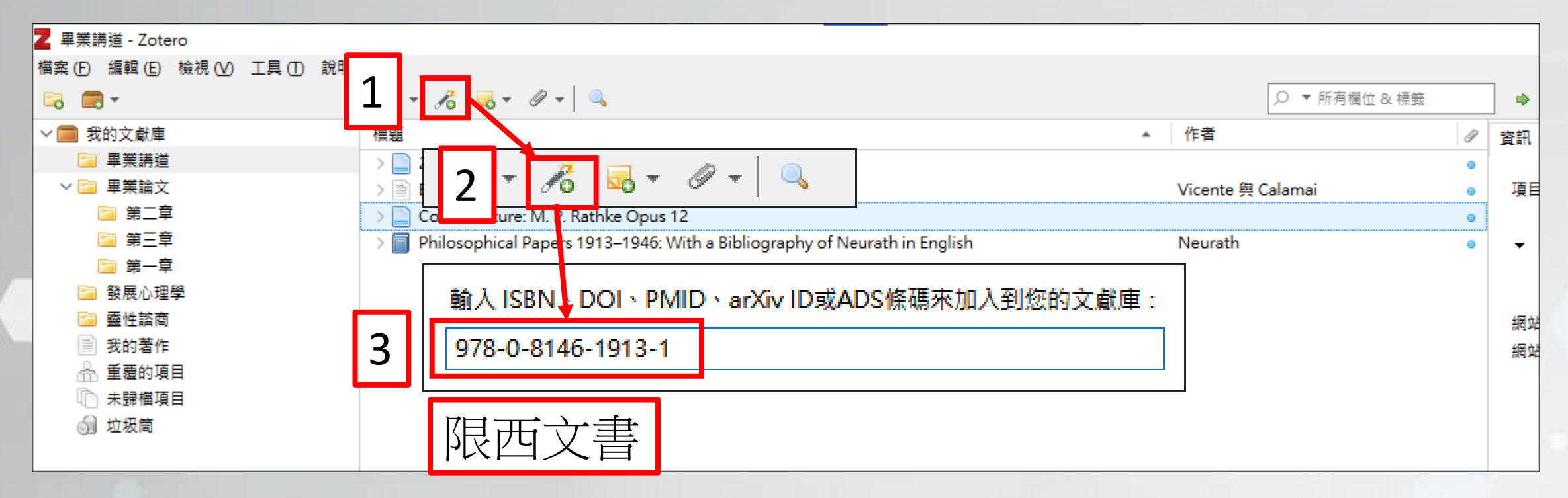

#### 資訊 筆記 標籤 相關 使用ISBN匯入(2/2) 項目類型 書 標題 The Ignatian tradition 編輯者 Burke, Kevin F. Ŧ 編輯者 Burke-Sulliv..., Eileen • 摘要 Z 畢業講道 - Zotero 檔案(E) 編輯(E) 檢視(V) 工具(T) 說明(H) 系列 Spirituality in history series ◎ - *K* = - Ø - | < - 🗖 -系列號數 ∨ 我的文獻庫 標題 卷次 📄 畢業講道 2016年台灣兒少網路霸凌經驗調查報告 > 總卷數 ∨ 📄 畢業論文 Bilevel and multilevel programming: A bibliography review > 🖹 版本 📄 第二章 Cover Feature: M. P. Rathke Opus 12 所在地 Collegeville, Minn 📄 第三章 Dhilocophical Papers 1913–1946: With a Bibliography of Neurath in English 出版者 Liturgical Press 📄 第一章 The Ignatian tradition 🚞 發展心理學 日期 2009 頁數 161 語言 國際標準書號(ISBN) 978-0-8146-1913-

短名 URL

文獻庫目錄 Library of Congress ISBN

取用 存庫

文件庫中的位置

## 使用DOI匯入(1/3)

#### 基督徒的靈性掙扎與靈性因應

#### Spiritual Struggle and Coping among Christians

陳秉華(Ping-Hwa Chen);程玲玲(Lin-Lin Cheng);范嵐欣(Lan-Hsin Fan);莊雅婷(Ya-Ting Juang)

教育心理學報; 44卷S期 (2013 / 02 / 01), P477 - 498

繁體中文 DOI: 10.6251/BEP.20120504 🕜

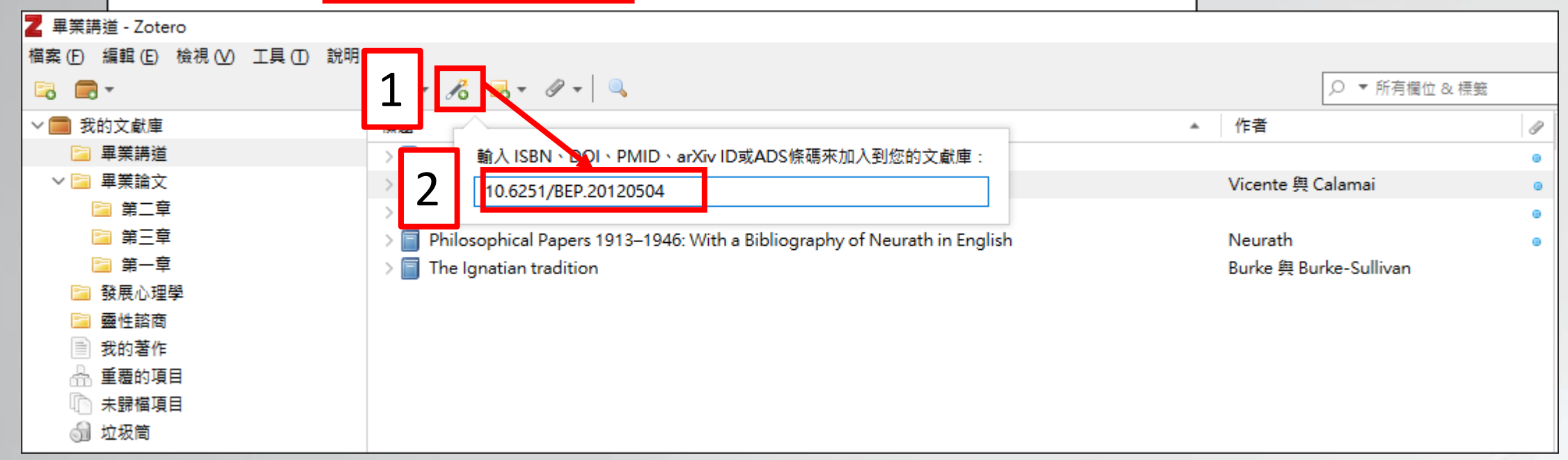

## 使用DOI匯入(2/3)

| Z 畢業講道 - Zotero            |                                                                               |      |                       |      |
|----------------------------|-------------------------------------------------------------------------------|------|-----------------------|------|
| 檔案(E) 編輯(E) 檢視(V) 工具(D) 說明 | (H)                                                                           |      |                       |      |
| 🔁 🚍 -                      |                                                                               |      | ○ ▼ 所有欄位 8            | k 標籤 |
| ∨                          | 標題                                                                            | ▲ 11 | 2者                    | P    |
| 🔚 畢業講道                     | > ] 2016年台灣兒少網路爾凌經驗調查報告                                                       |      |                       | ٥    |
| ∨ 🚞 畢業論文                   | 基督徒的靈性掙扎與靈性因應                                                                 | 陳    | 秉華 等。                 |      |
| 📄 第二章                      | > Bilevel and multilevel programming: A bibliography review                   | Vi   | cente 與 Calamai       | 0    |
| □ 第三章                      | > 📄 Cover Feature: M. P. Rathke Opus 12                                       |      |                       |      |
| 📄 第一章                      | > 🗐 Philosophical Papers 1913–1946: With a Bibliography of Neurath in English | Ne   | eurath                | ۰    |
| 🤚 發展心理學                    | > 🗐 The Ignatian tradition                                                    | Bu   | ırke 舆 Burke-Sullivan |      |
| 🧧 靈性諮商                     |                                                                               |      |                       |      |
| ■ 我的著作                     |                                                                               |      |                       |      |
| 🔓 重覆的項目                    |                                                                               |      |                       |      |
| 1 未歸檔項目                    |                                                                               |      |                       |      |
| ◎ 垃圾筒                      |                                                                               |      |                       |      |

## 使用DOI匯入(3/3)

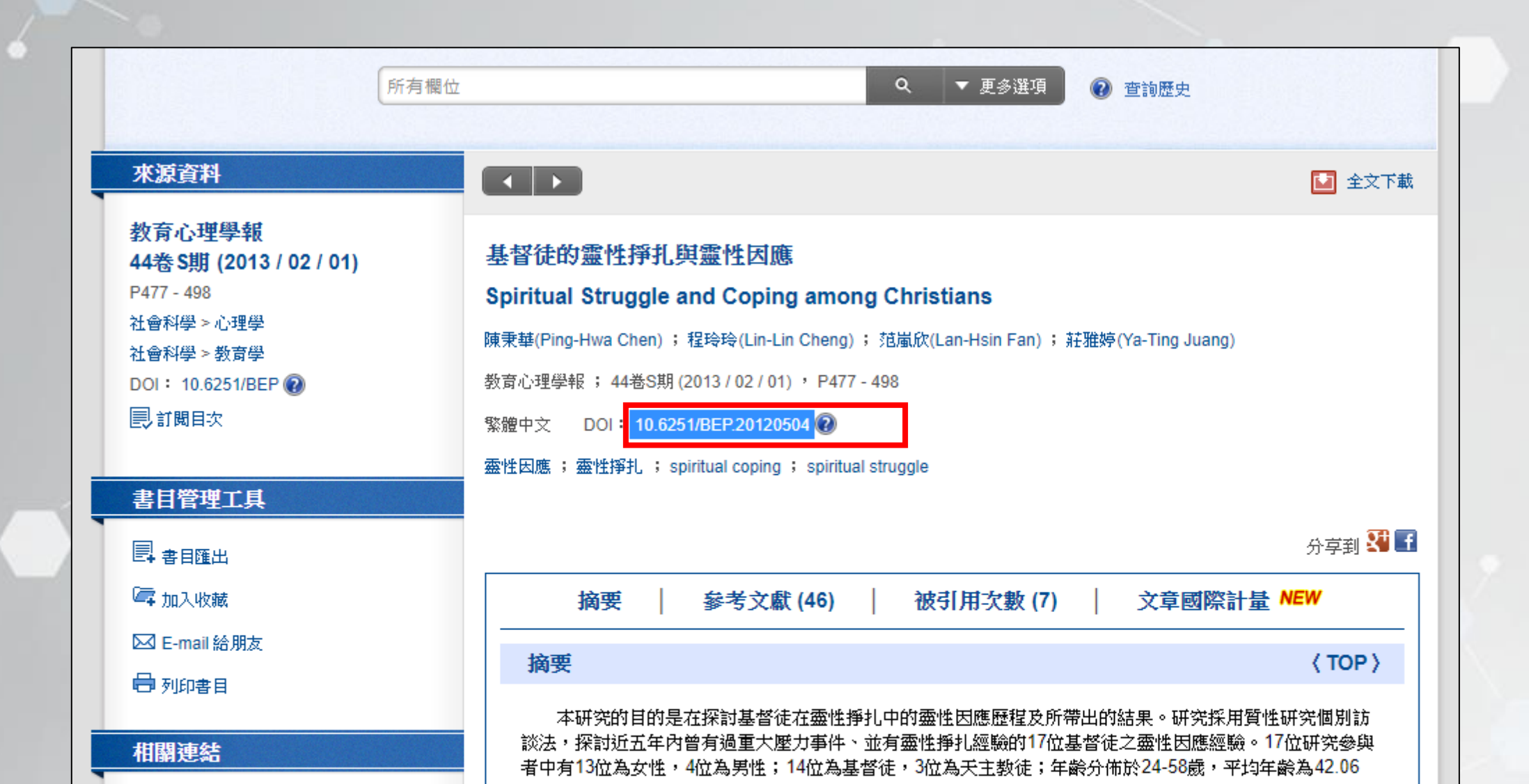

# 從Zotero Connector 匯入

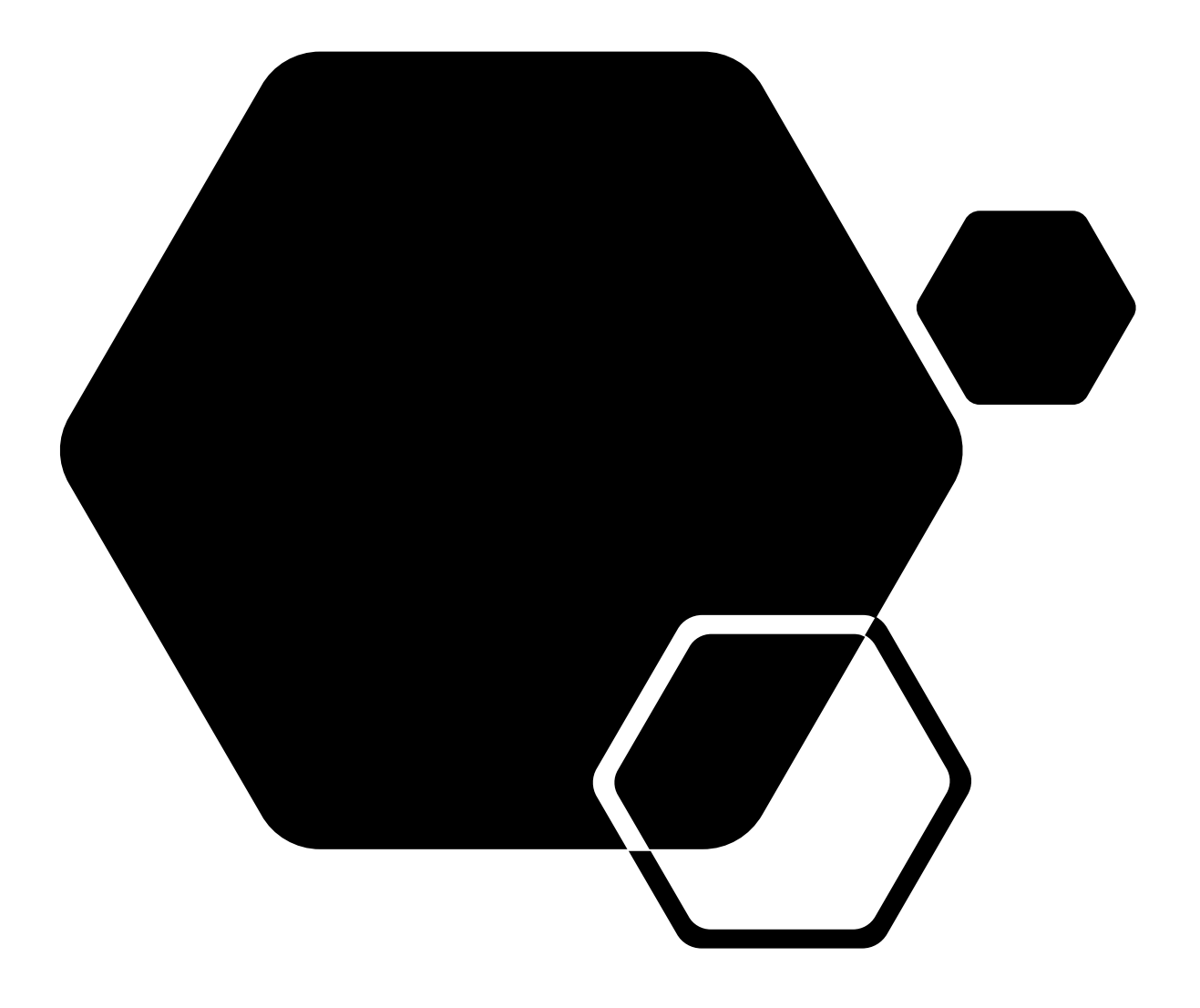

## 從Zotero Connector 匯入-Google Scholar(1/2)

| _ |                                                            |                                                                                                    |   |                |        |                                         | -       |       |    |
|---|------------------------------------------------------------|----------------------------------------------------------------------------------------------------|---|----------------|--------|-----------------------------------------|---------|-------|----|
| = | Google 學術搜尋                                                | 靈性諮商                                                                                                    | 6 | <b>G</b>       | G      |                                         | *       |       | 台神 |
| ٠ | 文章                                                         | 約有 2,100 項結果 (0.06 秒)                                                                                                    |   |                |        | <table-cell-rows> 我的(</table-cell-rows> | 固人學術檔案  | ★ 我的圖 | 書館 |
|   | <mark>不限時間</mark><br>2022 以後<br>2021 以後<br>2018 以後<br>自訂範圍 | 融入宗教/靈性的心理諮商在臺灣: 回顧與展望<br>陳秉華,黃奕暉,范嵐欣-中華輔導與諮商學報,2018 - airitilibrary.com<br>/靈性在臺灣社會民眾的普遍與多元性;(2)宗教/靈性與臺灣心理學及諮商專業的關係;(3)宗教,靈性<br>,及融入宗教/靈性的心理諮商之/靈性的心理諮商相關研究,含括諮商師/案主對於諮商中談論宗教/<br>☆儲存 99 引用 被引用 2 次 相關文章                     | [ | <u>https:/</u> | /schol | ar.goo                                  | gle.cor | n.tw/ | ]  |
|   | 按照關聯性排序<br>按日期排序<br>不限語言<br><sup>期最所有中文網百</sup>            | [PDF] 融入基督信仰的靈性諮商課程暨成果評估<br>陳秉華,程玲玲,范嵐欣,莊雅婷-教育心理學報,2013 - epbulletin.epc.ntnu.edu.tw<br>共有27 名基督徒諮商員參與本課程,其中男性3人,女性24人.本研究所建構的課程 目標 諮商<br>員對靈性自我發展的覺察,增加諮商員對於靈性議題的知能,及增加諮商員在諮商中與案主探討靈性<br>☆儲存 99 引用 被引用 2 次 相關文章 全部共 2 個版本 ≫> |   | [PDF] ntnu.ed  | lu.tw  |                                         |         |       |    |
|   | 授尋繁體中文網頁<br>不限頻型<br>評論性文章                                  | 高峰經驗— 根植於此岸的彼岸: 談靈性諮商中的自我實現與自我超越<br>梁罂梅 - 弘光人文社會學報, 2006 - airitilibrary.com<br>靈性病症需要靈性諮商,並致力闡明作為一種靈性療癒的[高峰經驗]其發生之文本與脈絡.全文分<br>七部分,第一部分說明靈性 各階段細節之說明;第五部分比較無為的靈性療癒,和有為的心理治療之                                                 |   |                |        |                                         |         |       |    |
|   | <ul> <li>□ 包含専利</li> <li>✓ 只包含書目/引用資<br/>料</li> </ul>      | ☆ 儲存 59 引用 被引用 2 次 相關文章 本土靈性諮商初步探究 蔡宣秀 - 新世紀宗教研究, 2019 - airitilibrary.com                                                                                                    |   |                |        |                                         |         |       |    |
|   | ≥ 建立快訊                                                     | 的本質──靈性,而探索靈性的歷程即是自我靈性療癒的諮商歷程 靈性諮商是引導人學會看見<br>自己全然的靈魂脈絡,並真心的完成四道──道歉,道別,道謝與道愛.瞭解生命歷程是成就自我靈性<br>✿ 儲存 ワワ 引用 相關文章                                                                                                    |   |                |        |                                         |         |       |    |

## 從Zotero Connector 匯入-Google Scholar(2/2)

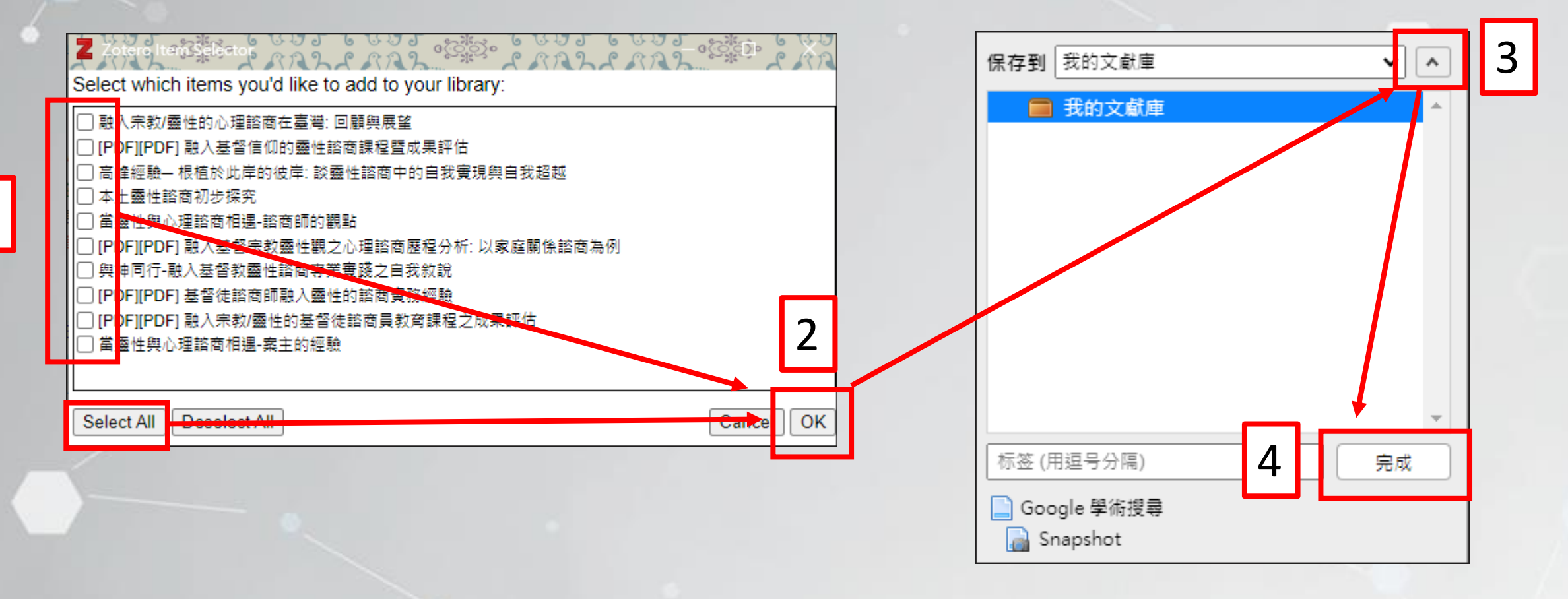

## 從Zotero Connector匯入-EBSCO資料庫

![](_page_29_Figure_1.jpeg)

## 從Zotero Connector 匯入-EBSCO資料庫

![](_page_30_Figure_1.jpeg)

## 從Zotero Connector 匯入-EBSCO資料庫

![](_page_31_Figure_1.jpeg)

## 從Zotero Connector 匯入-網路資源

![](_page_32_Figure_1.jpeg)

## 從Zotero Connector 匯入-台神書目

| 記錄詳細樹 | <mark>鐱視 (</mark> 若要預) | 約館藏資料請點選[書在哪裡])                                                 |       |               |   |            |
|-------|------------------------|-----------------------------------------------------------------|-------|---------------|---|------------|
| 選擇格式  | : <u>標準 引用 機</u>       |                                                                 | 6     |               |   |            |
|       | 全部館藏                   | <u>書在哪裡 ?(請點我)</u>                                              | 100   |               |   |            |
| 館藏    | 載借閱狀況                  |                                                                 |       |               |   |            |
|       |                        |                                                                 | 保存到   | 我的文獻庫         |   | <b>~</b> ~ |
|       | 著者                     | ● <u>高曼(Gottman, John M.,1942-)著</u>                            |       | 11 Ab -> that |   |            |
|       | 題名                     | ● <u>七個讓愛延續的方法:兩個人幸福過一生的關鍵秘訣/約翰.高曼(John M. (</u><br><u>基恕譯.</u> | Go    | 我的又獻厚         |   | Í          |
|       | 其他題名                   | ● <u>The seven principles for making marriage work 中文</u>       |       |               |   |            |
|       | 其他題名                   | ●兩個人幸福過一生的關鍵秘訣                                                  |       |               |   |            |
|       | 版本項                    | 初版                                                              |       |               |   |            |
|       | 出版項                    | 臺北市:遠流 <b>, 2016</b> .                                          |       |               |   |            |
| 2     | 稽核項                    | 319面; 21公分.                                                     |       |               |   |            |
|       | 一般註                    | 著者本館改譯高特曼(Gottman), 西爾弗(Silver)                                 |       |               |   |            |
|       |                        | 本書譯自: The seven principles for making marriage work.            |       |               |   |            |
|       |                        | 其他譯名:讓愛延續的7個方法:兩個人牽手一生的關鍵秘訣                                     |       |               |   |            |
|       | ISBN                   | ● <u>9789573277996 (平裝) NT\$280</u>                             |       |               |   |            |
| 美國    | 國會標題                   | • <u>Marriage.</u>                                              | 标签 (月 | 月逗号分隔)        | 2 | 完成         |
|       |                        | Married people Psychology.                                      | ·     |               |   |            |
|       |                        | Communication in marriage.                                      |       |               |   |            |
|       |                        | Man-woman relationships.                                        |       |               |   |            |

![](_page_34_Picture_0.jpeg)

## 從資料庫下載書目 檔(RIS或Bibtex檔)

![](_page_35_Picture_0.jpeg)

# 從圖書館系統匯出書目(1/4)

![](_page_36_Figure_1.jpeg)

# 從圖書館系統匯出書目(2/4)

|   | 儲存紀錄範圍:<br>全部 僅有所選擇的紀錄 範圍                                                                                            |                                                                                               |  |
|---|----------------------------------------------------------------------------------------------------|-----------------------------------------------------------------------------------------------|--|
| 2 | 第一種 - 儲存在本地端[個人PC]<br>請選擇輸出格式,選擇完畢後再按<br>選擇預先設定好的格式<br>或<br>建立自己的格式:<br>第二種 - 透過電子郵件方式 1<br>主旨<br>姓名<br>*Email<br>本文 | [確定]即可儲存檔案         標準         標準         機讀格式         RIS檔(匯出至Zotero或其他書目管理軟體)         注目百足信相 |  |

# 從圖書館系統匯出書目(3/4)

![](_page_38_Figure_1.jpeg)

# 從圖書館系統匯出書目(4/4)

![](_page_39_Figure_1.jpeg)

![](_page_40_Picture_0.jpeg)

# 華藝資料庫-書目匯出(1/2)

| niciti Lib | monu 華藝線上圖書館              | Language 🗸                                                                                                    |
|------------|---------------------------|----------------------------------------------------------------------------------------------------|
|            | STOP WAR                  | 台灣神學研究學院,您好!                                                                                                    |
| 進階檢索       | 儲值&購物車                    | 登入 加入會員 購買點數 個人化服務 ▼ 客服中心 使用說明 網站地圖                                                                                                    |
|            | 一般檢索   全文檢索   出版品檢索       |                                                                                                    |
|            | 所有欄位                      | Q ▼ 更多選項 🔞 查詢歷史                                                                                                    |
|            | <b>xiriti Lit</b><br>建階検索 | 連階検索       諸値 <sup>8</sup> 購物車         Umber Library       単葉線上圖書館。<br>STOP WAR         Umber Library       第位         Umber Library       日本         Umber Library       日本         Umber Library |

# 華藝資料庫-書目匯出(2/2)

![](_page_42_Figure_1.jpeg)

![](_page_43_Picture_0.jpeg)

# 萬方資料庫-單筆書目匯出(1/2)

![](_page_44_Figure_1.jpeg)

# 萬方資料庫-單筆書目匯出(2/2)

![](_page_45_Figure_1.jpeg)

# CNKI資料庫-書目匯出

# CNKI資料庫-書目匯出(1/2)

![](_page_47_Figure_1.jpeg)

# CNKI資料庫-書目匯出(2/2)

| Refworks                                                                                    | 7      |  |
|---------------------------------------------------------------------------------------------|--------|--|
| ⑦ 預覧 批量下載 □ 導出 □ 複製到剪貼板 □ 打印 排序 發表                                                          | 時間↓ ð  |  |
| RT Journal Article<br>SR 1                                                                  |        |  |
| A1 莊平賢;<br>AD 廣東科技學院外國語學院;                                                                  |        |  |
| T1 《哈姆雷特》譯本中圣經意象的漢譯策略                                                                       |        |  |
| JF 文字政同(下)<br>YR 2022                                                                       |        |  |
| IS 11<br>OP 33-35                                                                           |        |  |
| K1 莎士比亞;《哈姆雷特》;圣經;意象<br>AB 莎士比亞代表作《哈姆雷特》中包含著豐富的圣經意象。本研究從該劇本中選取若干具有代表性的圣經意象,對主要漢譯本在翻譯這些意象時所研 | 彩取的翻譯會 |  |
| 了分析和對比。研究發現:各大譯者在處理圣經意象時,傾向于采用直譯策略,但直譯出來的圣經意象能否在讀者中引起共鳴,存在著很大疑問;個別                          | 別譯本則采  |  |

## PDF或全文連結匯入(1/2)

![](_page_49_Figure_1.jpeg)

## PDF或全文連結匯入(2/2)

| 標題                                  | ▲ 作者          | 9 |
|-------------------------------------|---------------|---|
| > 📄 當靈性與心理諮商相遇-案主的經驗                | 陳秉華 等。        | ۲ |
| > 📄 當靈性與心理諮商相遇-諮商師的觀點               | 陳秉華 等。        | ۲ |
| > 📄 高峰經驗一根植於此岸的彼岸: 談靈性諮商中的自我實現與自我超越 | 梁翠梅           | ۵ |
| > 📄 基督徒諮商師融入靈性的諮商實務經驗               | 陳秉華 等。        | 1 |
| > 📄 融入基督信仰的靈性諮商課程暨成果評估              | 陳秉華 等。 アレト おお | 1 |
| > 📄 融入基督宗教靈性觀之心理諮商歷程分析: 以家庭關係諮商為例   | 張淑芬           | 1 |
| > 📄 融入宗教/靈性的基督徒諮商員教育課程之成果評估         | 陳秉華 等。        | 1 |
| > 📄 融入宗教/靈性的心理諮商在臺灣: 回顧與展望          |               | ۲ |
| > 📄 與神同行-融入基督教靈性諮商専業實踐之自我敘說         | 高永嘉王乂埋約       | ۲ |

![](_page_51_Picture_0.jpeg)

![](_page_51_Picture_1.jpeg)

![](_page_52_Picture_0.jpeg)

![](_page_52_Figure_1.jpeg)

![](_page_53_Picture_0.jpeg)

![](_page_53_Figure_1.jpeg)

## 書目管理-查詢書目

![](_page_54_Figure_1.jpeg)

## 書目管理-新增標籤

| Z 我的文獻庫 - Zotero                    |                                        | - 🗆 X                   |
|-------------------------------------|----------------------------------------|-------------------------|
| 檔案 (F) 編輯 (E) 檢視 (⊻) 工具 (T) 說『      | 1 (H)                                  |                         |
| 🗟 🚍 -                               | ③ ▼ 🔏 ▼ 🖉 ▼ 🔍 🔍 🗘 ▼ 所有欄位 & 標籤 🔶        | - @                     |
| > 🧰 我的文獻庫                           | ▲ 作者 🖉 資訊                              | L 筆記 標籤 相關              |
| 逼 畢業講道                              | ۰                                      |                         |
| ∨ 📴 畢業論文                            | 🛃 7_Ph.D 20171-2_陳寬義pdf.pdf 🛛 🚦 12 f   | 固標鏡: Add Add            |
| 🛅 第二章                               | > 📄 2008年以來歐盟對中國臺灣地區政策析評 袁曉威 📎 🔊       | 回德勤 (一)                 |
| 📄 第三章                               | 중 爱与律法───《罗马书》中的自然法思想                  | 思想                      |
| 📴 第一章                               | > 📄 昂融諮商:把幸福喚醒 吳佳;                     |                         |
| 🚞 發展心理學                             | 🎓 奥利金在《<罗马书>注释》中的救赎观 任与                |                         |
| 🗀 靈性諮商                              | > ■ 奥利金在《<羅馬書>注釋》中的救贖觀 任與              |                         |
| 我的著作                                | 📄 半專業諮商員之諮商過程與諮商效果的相 孫敏華               |                         |
| 📥 重覆的項目                             | > 副 創傷與救援:一個諮商師的工作敘說與反思 寧國興;           | ■ 単語構成                  |
| 🗋 未歸檔項目                             | 從多元文化諮商觀點探討男同志諮商實務 高智龍(C               | Alfred Adler            |
| 🚮 垃圾筒                               | > 下學生心理健康教育專家成長路徑及其建 鄭攀君               | ndividual Psychology 😑  |
|                                     | > 📄 多元文化諮商的核心:社會正義諮商 🛛   葉寶玲(P 🍷 🛛 📎 T | heoretical Response 😑   |
|                                     | > 🖹 否定與意義的若干關系探討 蔡萌 🔊 T                | heoretical Standpoint 😑 |
|                                     | > 📄 福音:神的大能——研讀《羅馬書》1章1 李鑫; 🔊 T        | Theory Structure 😑      |
|                                     | > 📄 福音:生命的中心——研讀《羅馬書》1章 李鑫;            | íhought Pedigree 😑      |
|                                     | > 副 福音:在愛中接納的見證——研讀《羅馬 李鑫;             |                         |
|                                     | 高福音中的"合一":《罗马书》主题再探索 杨杰                |                         |
|                                     | > 圖 個體心理學的思想譜系與理論建構 劉將                 |                         |
| _RW import 《哈姆雷特》                   | ▲ 管理咨询企业商业模式前沿探析 黄静雯                   |                         |
| 〈羅匡聿〉 〈羅匡聿〉注標                       | > 📄 國際NGO論綱 王名;楊麗;                     |                         |
|                                     | > 📄 《哈姆雷特》译本中圣经意象的汉译策略 庄 🍷             |                         |
| 0318:Religion 0321:Biblical studies | ■ 基于船员心理咨询市场的私人定制商业模 林袁影               |                         |
| 0460 The all and                    |                                        |                         |

![](_page_56_Picture_0.jpeg)